## 電子雑誌閲覧サービス(TRC-DL マガジン)の使い方

厚木市電子図書館で、200 種類以上の雑誌が読める「電子雑誌閲覧サービス(TRC-DL マガジン)」の使い方をご説明します。

| 1 電子図書館にログ<br>インします。                                |                                                                                                    |
|-----------------------------------------------------|----------------------------------------------------------------------------------------------------|
| 2 特集の中から「電子<br>雑誌閲覧サービス」を<br>選びます。                  | 新着資料 貸出ランキング 特集 貸別 つたい 電子雑誌閲覧サービス 電子雑誌閲覧サービス   マリーワード 旅行ガイド・旅の本   はじめての方 公らしの本   料理の本 大りけけ余い   大知らせ                                                                                                    |
| 3 「TRC-DL マガジン<br>電子雑誌閲覧サービ<br>ス」の「読む」を押し<br>ます。    | アレンジャン・ローズ TRC-DLマガジン 電子雑誌閲覧サービス   株式会社図書館流通センター 提供 iOS Android   富士山マガジンサービス コンテンツタイプ: リッチコンテンツ                                                                                                    |
| 4 「TRC-DL マガジ<br>ン」の画面が開きま<br>す。お好きな雑誌をお<br>選びください。 | TRC-DLQDD (1) (1) |

## 5 雑誌を閲覧する

(1)最新号の雑誌は、厚木市立中央図書館内のみでのご利用となります。中央図書館へ、ご自身のパ ソコン・タブレット・スマートフォンをお持ちいただき、端末の GPS をオンにしてからアクセスしてください。

中央図書館2階では、公衆無線LAN「Atsugi Free Wi-Fi」をご利用いただけます。 **読む** 前号 ※中央図書館内で最新号を開い

た場合は、そのまま読めます

(2) 最新号以外のバックナンバーは、いつでもどこでもご利用いただけます。

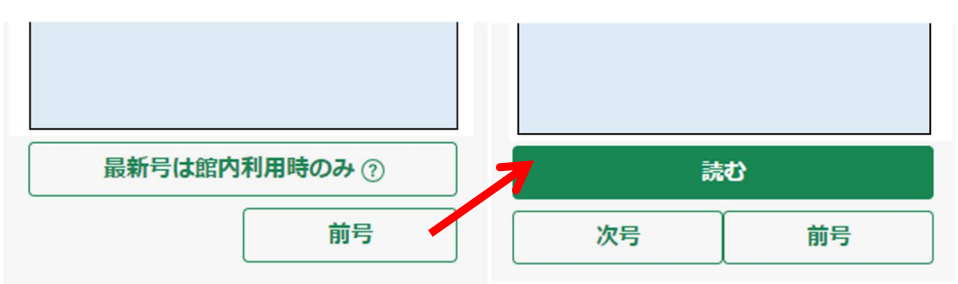

※中央図書館外では、バックナンバーをご覧ください。

- 6 雑誌を探すには
  - 「カテゴリ」から、「男性フ アッション」「女性ファッシ ョン」など、雑誌のジャンル 別に探すことができます。
  - 検索欄へキーワードを入力 して検索すると、雑誌の記事 の検索ができます。

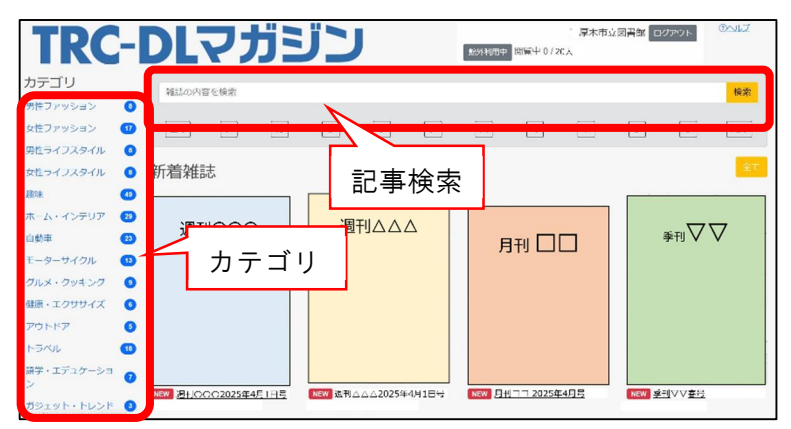

- 6 ご注意
  - ・同時に20人までご利用できます。利用上限人数を超えている場合は、時間をおいてご利用ください。
  - あらかじめ決められた雑誌のみを公開しておりますので、電子雑誌のリクエストはお受けできません。
  - 「電子雑誌閲覧サービス(TRC-DLマガジン)」は、Internet Explorer に対応していません。Google Chrome、Microsoft Edge、Safari(Apple)の最新バージョンをご利用ください。
  - ・ 全てのタイトルで最新号が提供されているとは限りません。
  - ・ 掲載タイトルは予告なく変更となる場合があります。